|   | Handleiding registratie Het Drentse Heideschaap    |   |  |  |  |  |
|---|----------------------------------------------------|---|--|--|--|--|
| 1 | Inloggen                                           | 2 |  |  |  |  |
| 2 | Aanwezige dieren                                   |   |  |  |  |  |
| 3 | Invoeren lammeren                                  | 3 |  |  |  |  |
|   | 3.1 Levensnummer importeren                        |   |  |  |  |  |
|   | 3.2 Invoeren dekkingen                             | 3 |  |  |  |  |
|   | 3.3 Werkwijze invoeren lammeren                    | 4 |  |  |  |  |
| 4 | Invoeren afvoer                                    |   |  |  |  |  |
| 5 | VKI document 5                                     |   |  |  |  |  |
| 6 | Invoeren sterfte                                   | 6 |  |  |  |  |
| 7 | Lijsten                                            | 6 |  |  |  |  |
|   | 7.1 Stallijst                                      | 6 |  |  |  |  |
|   | 7.2 Invullijst                                     | 7 |  |  |  |  |
|   | 7.3 Lijst met keuringsgegevens                     | 7 |  |  |  |  |
| 8 | Raadplegen stamboek van de actieve leden en dieren | 8 |  |  |  |  |

# 1 Inloggen

- Ga naar de NFDH website "<u>http://www.drentsheideschaap.nl</u>" en klik op de knop "FALCOO ONLINE" en daarna op het logo van Falcoo online, het onderstaande scherm verschijnt.

|                                                                                                    |                                 | Stamboekadministratie            |
|----------------------------------------------------------------------------------------------------|---------------------------------|----------------------------------|
| Administratie - <u>Aanwezige dieren</u> - <u>Invoeren lammeren</u> - <u>Invoeren afvoer</u> - <u>Invoeren sterfte</u> - Dekregistratie | Gebruikersnaam<br>Paswoord<br>3 | → 1<br>→ 2<br>Inloggen Annuleren |

- 1 Type uw gebruikersnaam.
- 2 Type uw Paswoord in.
- 3 Klik op inloggen.

Na het inloggen kunt u aan de linkerkant van het scherm uw keuze maken.

# 2 Aanwezige dieren / Detail / Afstammingsbewijs

Het betreft de schapen die aanwezig zijn op het bedrijf.

- 1 Klik op de knop "Aanwezige dieren" (linkerkant) de onderstaande tabel verschijnt.
- 2 Klik op het "WerkNr LNV" van het schaap, een detail van het schaap verschijnt.

| Administratie                       | _1 | 1->2         | 24    | •             |              |            |          |     |
|-------------------------------------|----|--------------|-------|---------------|--------------|------------|----------|-----|
| Invoeren afvoer                     |    | WerkNr       | . LNV | StamboekNr.   | LevensNr     | Geb.datum  | Geslacht | Ras |
| Invoeren sterfte 2 -                | -) | 250          |       | GM-D-00025    | 232097700250 | 26/03/2009 | М        | DH8 |
| VKI-formulier                       |    | <u>253</u>   | VA    | T-D-219295376 | 232097700253 | 26/03/2009 | М        | DH8 |
| Dekken en werpen<br>Vrije oormerken |    | <u>16503</u> | (     | GWK-D-16503   | 100014216503 | 01/03/2011 | V        | DH8 |
| <u>into contontont</u>              |    |              |       |               |              |            |          |     |

3 In dit scherm kunt u een niet officieel afstammingsbewijs printen door op de knop "Afstammingsbewijs" te klikken.

| Afstammings  | bewijs 🔶 3         | Terug naar ove    | erzicht    |
|--------------|--------------------|-------------------|------------|
| WerkNr. LNV  | 250                | Datum keuring     | 14/08/2010 |
| Stamboeknr.  | GM-D-00025         | Resultaat keuring | Definitief |
| Levensnummer | 232097700250       | Кор               | 2          |
| Geslacht     | М                  | Horens            | 6          |
| Worpgrootte  | Tweeling           | Vacht             | 9          |
| Vader        | LAZ-D-00034        | Staart            | 1          |
| Moeder       | GM-D-00065         | Romp              | 9          |
| Register     | GK                 | Beenwerk          | 8          |
| Genotype     | VRQ/VRIJ           | Ontwikkeling      | 4          |
| Ras          | Drents Heideschaap | Туре              | 16         |
| Kleurslag    | ZV-SM              | Gebitsfout        | 0          |
| Fokker       | Gemeente Maassluis | Totaal Score      | 55         |

### 3 Invoeren lammeren

#### 3.1 Oormerken importeren

Alvorens u lammeren kunt invoeren moeten de unieke levensnummers geïmporteerd worden uit de databank van LNV. U kunt geen lammeren invoeren als deze niet aanwezig zijn.

# **OPGELET: de eerste keer gebeurt dit via het secretariaat.**

- 1~ Klik in de tabel aan de linkerkant op "Vrije oormerken" .
- 2 Klik in het scherm op "Importeren oormerken LNV". Indien er geen nummers worden geïmporteerd dan wijst dit erop dat uw nummers niet meer vrij of niet aanwezig zijn in de databank van LNV.

| Administratie                                                               |   | Importeren oorme | rken LNV <   | 2          |      |
|-----------------------------------------------------------------------------|---|------------------|--------------|------------|------|
| <ul> <li><u>Aanwezige dieren</u></li> <li><u>Invoeren afvoer</u></li> </ul> |   | WerkNrLNV        | LevensNr     | Datum      | Land |
| - Invoeren sterfte                                                          |   | 16516            | 100014016516 | 08/07/2011 | NL   |
| - <u>VKI-formulier</u>                                                      |   | 16517            | 100014316517 | 08/07/2011 | NL   |
| Dekken en werpen                                                            | 1 | 16518            | 100014616518 | 08/07/2011 | NL   |
| - Invoeren dekkingen                                                        |   | 16519            | 100014916519 | 08/07/2011 | NL   |
| - <u>Geboortelijst</u>                                                      |   | 16520            | 100014116520 | 08/07/2011 | NL   |
| - Invoeren lammeren                                                         |   | 16521            | 100014416521 | 08/07/2011 | NL   |
|                                                                             |   | 40500            | 100011710500 | 0010710044 | •••  |

#### 3.2 Invoeren dekkingen

Eerst moeten de dekkingen ingevoerd worden bij desbetreffende ooien.

- 1 Klik op de knop "Invoeren dekkingen".
- 2 Vul het levensnummer in van de ram, bestaande uit 12 cijfers.
- 3 Vink alle ooien aan die door deze ram zijn gedekt.
- 4 Klik op de knop "Invoeren dekkingen".

**OPGELET:** indien het een huurram betreft dan vult u in het veld "Nummer van de gehuurde ram" het levensnummer in (12 cijfers).

| Vul het nummer | van de ram in en se<br>2 | electeer de<br>"Dekking | desbetreffen<br>en invoeren" | ide ooien, na het s | electeren klikt u op      |
|----------------|--------------------------|-------------------------|------------------------------|---------------------|---------------------------|
| Numme          | er van de dekram 🎽       | 100052                  | 724587                       | Dekkingen i         | nvoeren <del>&lt; 4</del> |
| Nummer van de  | gehuurde dekram          |                         |                              | Dekkingen ve        | rwijderen                 |
| Selecteer      | Levensnr. r              | am                      | Lev                          | ensnr. ooi          | Werknr. ooi               |
| ☑ ←            | 3                        |                         | 6058                         | 92200024            | 24                        |
|                |                          |                         | 274437100049                 |                     | 49                        |
|                |                          |                         |                              | 97700126            | 126                       |
|                |                          |                         | 0744                         | 07400400            | 400                       |

#### Verkeerd ingevoerde dekking

Indien er door een vergissing bij een bepaalde ooi(en) de verkeerde ram is ingevuld dan kunt u deze verwijderen:

- Vink de ooi(en) aan.
- Klik op de knop "Dekkingen verwijderen".

De gegevens van de ram verdwijnen, u kunt nu de juiste ram koppelen.

#### 3.3 Werkwijze invoeren lammeren

- 1 Klik aan de linkerkant op "Invoeren lammeren". Een tabel verschijnt met de gedekte ooien.
- 2 Klik op het "WerkNr LNV" van desbetreffende ooi.

|     | Klik op het numr | ner van de desbetr | effende ooi on | n de lammer | en in te voer | en.         |
|-----|------------------|--------------------|----------------|-------------|---------------|-------------|
|     | WerkNr LNV       | LevensNr           | Geb.datum      | Geslacht    | A. worpen     | A. Lammeren |
| -   | <u>24</u>        | 605892200024       | 01/04/2009     | V           | 1             | 1           |
| 2 - | <u> </u>         | 274437100049       | 01/04/2007     | V           | 0             | 0           |

- 3 Vul de werpdatum in. Opgelet! dag, maand, jaar, gescheiden door "-" of "/" bv. 29/10/2010.
- 4 Vul het aantal lammeren in.
- 5 Vul het aantal levende lammeren in.
- 6 Klik op de knop "Lammeren invoeren ".

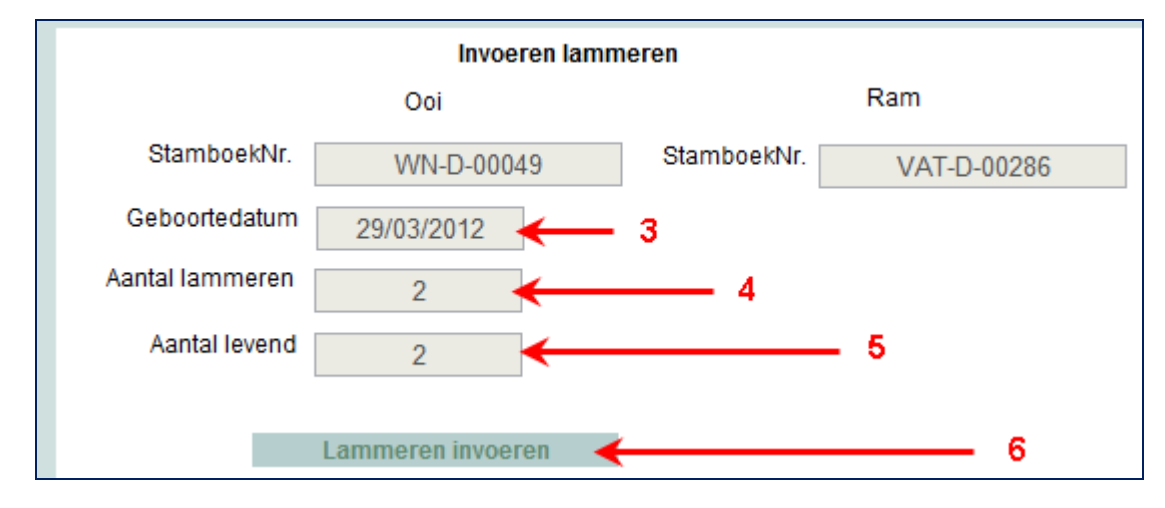

Er verschijnt een invoerscherm waarin de gegevens van de levend geboren lammeren worden ingevoerd.

- 7 Vul het werknummer in (5 laatste cijfers van het levensnummer).
- 8 Selecteer het geslacht ( V= Ooi M= Ram ).
- 9 Klik op de knop "Lammeren definitief invoeren".
   De lammeren worden opgenomen in de databank.
   U kunt dit controleren via de knop "Aanwezige dieren".

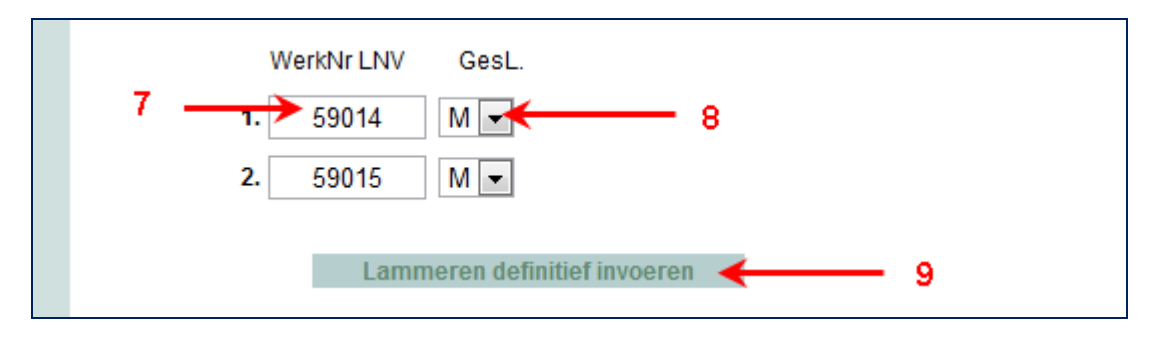

## 4 Invoeren afvoer

Het betreft het registreren van de afgevoerde dieren naar leden en niet leden (handelaar, slacht)

- 1 Klik in de tabel aan de linkerkant op "Invoeren afvoer".
- 2 Vul de afvoerdatum in (dag, maand, jaar, gescheiden door "-" of "/") bv 27-04-2012).
- 3 Vul het UBN van de aankoper in.
- 4 Selecteer de af te voeren dier(en) door deze aan te vinken in de tabel.
  - Klik op "Invoeren afvoer.

|     | Datum af<br>UBN Aank | Invoeren  | Afvoer       |              |      |
|-----|----------------------|-----------|--------------|--------------|------|
|     | Afvoer               | WerkNrLNV | LevensNr.    | Geboortedat. | Gesl |
|     |                      | 24        | 605892200024 | 01/04/2009   | V    |
| 3 _ |                      | 49        | 274437100049 | 01/04/2007   | V    |
|     | <b>V</b>             | 126       | 232097700126 | 11/05/2002   | V    |
|     |                      |           |              |              |      |

Er verschijnt een scherm met de geselecteerde dieren, controleer deze gegevens

5 Klik op de kop "Afvoer bevestigen" om deze definitief te bevestigen. De dieren worden afgevoerd.

| Datum afvoer      | 27-05-2012         |                  | Terug naar tabel  |
|-------------------|--------------------|------------------|-------------------|
| UBN Aankoper      | 2277501            | 5                | Afvoer bevestigen |
|                   |                    |                  |                   |
| 274437100049 2320 | 97700126 232097700 | 183 232097700223 |                   |

# 5 VKI-formulier

Via deze werkwijze kunt u een VKI-formulier printen. **Opgelet!** De dieren moeten eerst afgevoerd zijn alvorens u dit formulier kunt printen.

#### <u>Werkwijze</u>

- 1 Klik op de knop "VKI-formulier.
- 2 Vul de datum in. (datum afvoer slacht).
- 3 Klik op "Formulier VKI".

Het formulier verschijnt, u kunt dit printen.

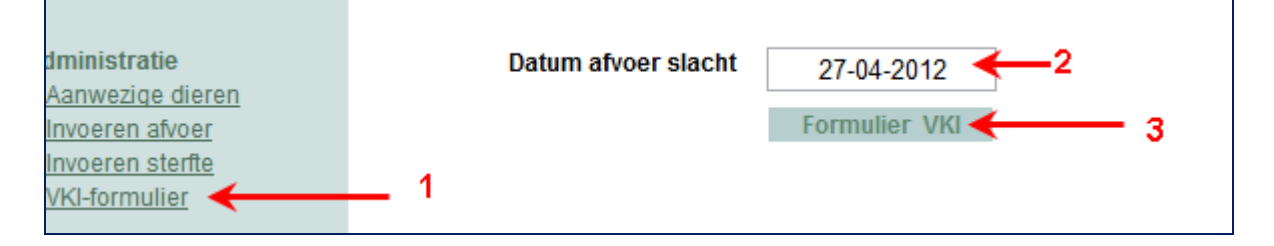

#### 6 Invoeren sterfte

Via deze module worden gestorven dieren afgevoerd.

- Klik in de tabel aan de linkerkant op "Invoeren sterfte". 1
- Vul de sterftedatum in (dag, maand, jaar, gescheiden door "-" of "/") bv. 27-04-2012. Selecteer het (de) gestorven dier(en) door deze aan te vinken in de tabel. 2
- 3
- 4 Klik op de knop "Ínvoeren sterfte".

| Administratie<br>Aanwezige dieren<br>Invoeren afvoer<br>Invoeren sterfte | Sterftedatum | 27/05/2012   | <b>←</b> 2   | 4<br>Invoeren ster | fte  |
|--------------------------------------------------------------------------|--------------|--------------|--------------|--------------------|------|
| <u>VKI-formulier</u>                                                     | Sterfte      | WerkNrLNV    | LevensNr.    | Geboortedatum      | Gesl |
| Dekken en werpen<br>Vrije oormerken                                      |              | <b>-3</b> 24 | 605892200024 | 01/04/2009         | V    |
| Invoeren dekkingen<br>Geboortelijst<br>Invoeren lammeren                 |              | 49           | 274437100049 | 01/04/2007         | V    |
|                                                                          |              | 126          | 232097700126 | 11/05/2002         | V    |
|                                                                          |              | 163          | 274437100163 | 01/04/2009         | V    |

Er verschijnt een scherm met de geselecteerde dieren, controleer deze gegevens.

Klik op de knop "Sterfte bevestigen" om deze in bevestigen. 5

|                                                                                          | Stamboekadministratie                   |                                        |  |  |  |  |  |
|------------------------------------------------------------------------------------------|-----------------------------------------|----------------------------------------|--|--|--|--|--|
| dministratie<br>Aanwezige dieren<br>Invoeren afvoer<br>Invoeren sterfte<br>VKI-formulier | Sterftedatum 27/05/2012<br>605892200024 | Terug naar tabel<br>Sterfte bevestigen |  |  |  |  |  |

# 7 Lijsten

- U kunt onderstaande lijsten raadplegen en eventueel printen.
- Klik in de tabel aan de linkerkant op desbetreffende lijst.

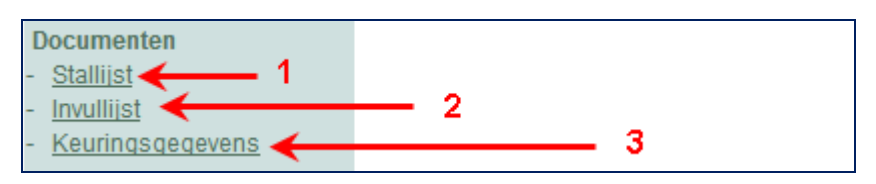

# 7.1 Stallijst

| Fokkeri<br>UBN:<br>Bedrijfs | ijnr: G<br>23<br>snaam: | WK-D<br>320977 |       | Stal       | lijst       | 4508        | T.M<br>(<br>PE Wate | . Geertman<br>Goedleven 7<br>erlandkerkje |
|-----------------------------|-------------------------|----------------|-------|------------|-------------|-------------|---------------------|-------------------------------------------|
| Volgnr. WerkNr. StamboekNr. |                         |                | Gesl. | Geb.dat.   | Vader       | Moeder      | Ras                 | Kleurslag                                 |
| 1                           | 24                      | GB-D-00024     | V     | 1/04/2009  | PF-D-97544  | GB-D-00009  | DH8                 | MV-EF                                     |
| 2                           | 183                     | GWK-D-00183    |       | 26/03/2006 | JUM-D-09947 | KOR-D-01030 | DH8                 | BV-EF                                     |
| 3                           | 223                     | GWK-D-00223    | i v i | 13/03/2008 | KRA-D-01130 | GWK-D-00114 | DH8                 | ZW-BT                                     |

# 7.2 Invullijst

| Fokkerijnr: 0<br>UBN: 2<br>Bedrijfsnaam: |        | GWK-D<br>2320977 | D<br>1977 Invullijst |            | T.M. Geertman<br>Goedleven 7<br>4508 PE Waterlandkerkje |
|------------------------------------------|--------|------------------|----------------------|------------|---------------------------------------------------------|
| Volgnr.                                  | WerkNr | r. Stamboeknr.   | Gesl.                | Geb.dat.   | Opmerkingen                                             |
| 1                                        | 24     | GB-D-00024       | V                    | 1/04/2009  |                                                         |
| 2                                        | 49     | WN-D-00049       | V                    | 1/04/2007  |                                                         |
| 3                                        | 126    | GWK-D-00114      | V                    | 11/05/2002 |                                                         |
| 4                                        | 163    | WN-D-00163       | V                    | 1/04/2009  |                                                         |
| 5                                        | 166    | GWK-D-00166      | V                    | 31/03/2005 |                                                         |
| 6                                        | 183    | GWK-D-00183      | V                    | 26/03/2006 |                                                         |

#### 7.3 Lijst met keuringsgegevens

| Fokkerijnr: GWK-D<br>UBN: 2320977<br>Bedrijfsnaam: |           |      |       |            |     |     |     | 4508 | T.M<br>PE Wat | 1. Geer<br>Goedle<br>erlandl | rtman<br>ven 7<br>kerkje |     |     |     |
|----------------------------------------------------|-----------|------|-------|------------|-----|-----|-----|------|---------------|------------------------------|--------------------------|-----|-----|-----|
| Volgnr                                             | . Stamboe | knr. | Gesl. | Geb.dat.   | КОР | HOR | VAC | SRT  | RMP           | BW                           | ONT                      | ТҮР | GBF | тот |
| 1                                                  | GB-D-00   | 024  | V     | 1/04/2009  |     |     |     |      |               |                              |                          |     |     |     |
| 2                                                  | GM-D-00   | 025  | м     | 26/03/2009 | 2   | 6   | 9   | 1    | 9             | 8                            | 4                        | 16  | 0   | 55  |
| 3                                                  | GNH-D-2   | 8977 | V     | 1/03/2010  |     |     |     |      |               |                              |                          |     |     |     |

#### 8 Raadplegen stamboek van de actieve leden en dieren

Via deze module kunt het volledige stamboek raadplegen. Het betreft alle actieve leden van het stamboek en hun desbetreffende dieren met afstamming en nakomelingen.

In het hieronder beschreven voorbeeld zoeken op het bedrijfsniveau.

- Klik in de tabel aan de linkerkant op "Dieren / personen".
   U kunt zoeken op de naam, deel van een naam, ras of via de tabel "Alle leden".
   Door een gedeelte of volledige naam in te vullen en op de knop "Zoeken" te klikken of op de knop "Alle leden" te klikken.
- 2 Klik op "Zoeken". Een tabel verschijnt met de opgegeven zoekresultaten.
- 3 Klik op desbetreffende lid.

| Vul 2,3le               | tters van de naam van de eig                                                            | genaar in, bijvoorbeeld "Ter' | ge      | 2_     |          | Z    | oeken     |  |  |  |
|-------------------------|-----------------------------------------------------------------------------------------|-------------------------------|---------|--------|----------|------|-----------|--|--|--|
| All                     | likken                                                                                  | Alle leden                    |         |        |          |      |           |  |  |  |
| Selecteer een ras, klik | Selecteer een ras, klik op "Zoeken" voor een bedrijf met het geselecteerde ras Kies ras |                               |         |        |          |      |           |  |  |  |
| Individuee              | l zoeken, vul het stamboekni                                                            | ummer in en klik op zoeken    |         |        |          | Z    | oeken     |  |  |  |
| Naam                    | Straat + Nr                                                                             | Woonplaats                    | UBN     | Lidnr. | Telefoo  | nnr  |           |  |  |  |
| De Hoge Woerd           | Boomkampsweg 4                                                                          | Laren (GLD)                   | 6237516 | DHW-D  | 06-28846 | 6255 | ria.markv |  |  |  |
| Delger G.H.             | Sieverdinkweg 2                                                                         | Winterswijk-Brinkheurne       | 6077415 | DEW-S  | 0543-537 | 7698 | guusdelg  |  |  |  |
| Geer W.J.D.             | Swartsenburgerlaan 7                                                                    | Bennebroek                    | 2574118 | GEB-D  | 023-5849 | 819  | g.w.j.d@k |  |  |  |
| Geertman T.M. 🔶 3       | Goedleven 7                                                                             | Waterlandkerkje               | 2320977 | GWK-D  | 0117-301 | 1995 | titia     |  |  |  |
| Gemeente Doetinchem     | Postbus 9020                                                                            | Doetinchem                    | 2306458 | GD-D   | 0314-399 | 9634 | m.berend  |  |  |  |
| Gemeente Maassluis      | Helderingstraat 6                                                                       | Maassluis                     | 2609870 | GM-D   | 010-5910 | )437 | frans123  |  |  |  |

Er verschijnt een tabel met de aanwezige schapen van het geselecteerde bedrijf.

# 4 Klik op een dier.

| Nieuwe zoekopdracht eigenaar         T.M. Geertman           Klik op het stamboeknummer van het dier voor de stamboom, detail en de nakomelingen |                       |                                      |   |   |   |                    |  |  |  |
|----------------------------------------------------------------------------------------------------|-----------------------|--------------------------------------|---|---|---|--------------------|--|--|--|
| Stamboeknr.                                                                                                    | LevensNr              | Gesl Worpgrootte Worpen Lammeren Ras |   |   |   |                    |  |  |  |
| <u>GB-D-0002</u>                                                                                                    | <b>4</b> 605892200024 | V                                    | 2 | 1 | 1 | Drents Heideschaap |  |  |  |
| <u>GNH-D-28977</u>                                                                                                    | 100014116513          | V                                    |   | 0 | 0 | Drents Heideschaap |  |  |  |
| <u>GWK-D-00114</u>                                                                                                    | 232097700126          | V                                    | 1 | 6 | 6 | Drents Heideschaap |  |  |  |
| <u>GWK-D-00166</u>                                                                                                    | 232097700166          | V                                    | 2 | 4 | 9 | Drents Heideschaap |  |  |  |
| CWK-D-00183                                                                                                    | 222007700182          | v                                    | 1 | 2 | 5 | Drants Haidaschaan |  |  |  |

#### 5 Klik op het stamboeknummer om de afstamming en de nakomelingen te bekijken. En tabel verschijnt een detail van dier en daaronder een tabel met de nakomelingen.

| Klik op het stamboeknummer van de ouders voor detail, stamboom en nakomelingen van desbetreffend dier                                                 |                                        |                     |                                 |                                                                      |                                                |                                                    |                                                                                                    |                                                                                                    |  |  |  |
|----------------------------------------------------------------------------------------------------|----------------------------------------|---------------------|---------------------------------|----------------------------------------------------------------------|------------------------------------------------|----------------------------------------------------|----------------------------------------------------------------------------------------------------|----------------------------------------------------------------------------------------------------|--|--|--|
|                                                                                                    | maar                                   |                     |                                 |                                                                      |                                                |                                                    |                                                                                                    |                                                                                                    |  |  |  |
| Stamboomgegevens van<br>GB-D-00024 (605892200024)                                                                                                    |                                        |                     |                                 |                                                                      |                                                |                                                    |                                                                                                    |                                                                                                    |  |  |  |
| <u>GB-D-00024</u><br>Naam: Wibbina<br>LevensNr: 60589220                                                                                              | 200024 <u>PF-D-97544</u><br>24/06/2006 |                     |                                 |                                                                      | KRA-D-00347<br>02/03/2000<br>-ling<br>J. Klomp |                                                    |                                                                                                    | -ling<br><u>WW-D-00276</u><br>01/01/1998<br>-ling<br>F. Westenbrink                                                                    |  |  |  |
| WerkNrLNV: 24<br>Gebdat: 01/04/2009<br>Geslacht: V<br>Status: GK<br>Worpgrootte: 2-ling<br>Vader: PF-D-97544<br>Moeder: GB-D-0000<br>Aantal worpen: 1 | 9                                      | N. De l             | 1-ling<br>I. De Poel-te Groen   |                                                                      |                                                | <u>VLD-D-00</u><br>08/04/20<br>-ling<br>F. van der | 1 <u>121</u><br>102<br>Vliet                                                                       | KRA-D-00455<br>01/03/2000<br>-ling<br>J. Klomp<br><u>VLD-D-00032</u><br>23/03/2000<br>-ling<br>F. van der Vliet                        |  |  |  |
| Aantal lammeren: 1<br>Genotype: VRQ/VRIJ<br>Aantal dekkingen: 0<br>Kop:0<br>Horens: 0<br>Vacht: 0<br>Staart: 0<br>Romp: 0<br>Beenwerk: 0              | /RQ/VRIJ<br>ingen: 0                   |                     | <u>GB-D-00009</u><br>15/01/2008 |                                                                      |                                                |                                                    | 0 <u>11</u><br>05<br>ik                                                                            | <u>GZ-DS-01459</u><br>01/04/2002<br>-ling<br>Gemeente Zoetermeer<br><u>2350648-00008</u><br>01/03/2002<br>-ling<br>Y. de Vries_Leersum |  |  |  |
| Ontwikkeling: 0<br>Type: 0<br>Gebitsfout: 0<br>Ras: Drents Heides<br>Fokker: W. van Ginke                                                             | W. 1                                   | 1-ling<br>van Ginke | I                               | <u>VEZ-D-00062</u><br>22/03/2005<br>2-ling<br>E.Th.J. van der Velden |                                                |                                                    | KRH-D-00037<br>20/03/2001<br>-ling<br>M.J. Krans-Kip<br><u>VEZ-D-00021</u><br>11/04/2003<br>2-ling |                                                                                                    |  |  |  |
|                                                                                                    |                                        | GB-D                | 05892                           | 200024)                                                              |                                                | E.Th.J. van der Velden                             |                                                                                                    |                                                                                                    |  |  |  |
| Stamboeknr.                                                                                                    | Stamboeknr. Leve                       |                     |                                 | Worpgr                                                               | rootte Worpen                                  |                                                    | Lammeren                                                                                           | Ras                                                                                                    |  |  |  |
| <u>GB-D-88972</u>                                                                                                    | <u>GB-D-88972</u> 100005588972 M 1     |                     |                                 |                                                                      |                                                | 0                                                  | 0                                                                                                  | Drents Heideschaap                                                                                                    |  |  |  |

U kunt de stamboom doorbladeren door bv. op het nummer (PF-D-97544) van de vader te klikken. Een detail van de vader verschijnt met de nakomelingen.

# Ras selecteren

Daar de databank bestaat uit twee rassen kunt u bij het begin van de opzoekingen (zoekscherm) een ras selecteren. In onderstaand voorbeeld zoeken op de houders van "Schoonebeeker".

- 1 Selecteer het ras.
- 2 Klik op de knop "Alle leden".

De leden van het geselecteerde ras verschijnen.

| Vul 2,3.             |                                       | Zoeker                 | 1              |            |     |           |        |  |
|----------------------|---------------------------------------|------------------------|----------------|------------|-----|-----------|--------|--|
|                      | >                                     | Alle lede              | en             |            |     |           |        |  |
| Selecteer een ras, l | klik op "Zoeken" voor een bedrijf met | het geselecteerde ras  | Schoonebe      | eker 💌     |     | Zoeken    |        |  |
| Individu             |                                       | Zoeken                 |                |            |     |           |        |  |
|                      |                                       | ·                      | Schoonebe      | eker       |     |           |        |  |
| Naam                 | Straat + Nr                           | Woonplaats             | Bentheimer     | kruicing   |     | elefoonnr |        |  |
| Bakker J.            | Pitteloseweg 1                        | Zeijerveen             | Drent kruising |            |     | 92-356379 | bbw@   |  |
| Blok A.W.            | Ellerhuizen 26                        | Ellerhuizen            | Schoonebe      | eker kruis | ing | 0-3010307 | wik.bl |  |
| Brummel R.J.         | 1e Exloërmond 58                      | Eerste Exloërmond      | 6184470        | BRD-S      | 05  | 99-672131 | nfdh_: |  |
| Dallinga E. R.       | Thesingerweg 10                       | Thesinge               | 6242666        | DT-S       | 05  | 0-3022105 | ekeda  |  |
| Dalmolen J.          | Norgerweg 75                          | Haulerwijk             | 2309723        | DAH-S      | 05  | 16-423383 | j.dalm |  |
| Delger G.H.          | Sieverdinkweg 2                       | Winterswiik-Brinkheurn | e 6077415      | DEW-S      | 05  | 43-537698 | auusa  |  |

#### 9 Inteelt en rammenadvies

Deze module zult u in de maand juli kunnen gebruiken.